# **Canvas** Learning Management

Understanding the Parent and Student Sides

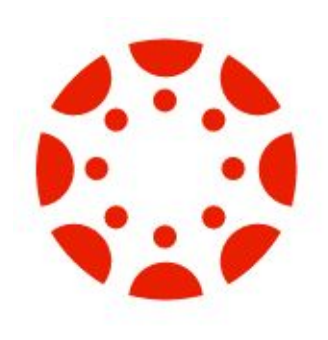

### **Canvas Parent Side – What is it?**

- See your child's individual classes
  - Learn about their teachers
  - What your child will learn (curriculum)
  - Links to resources

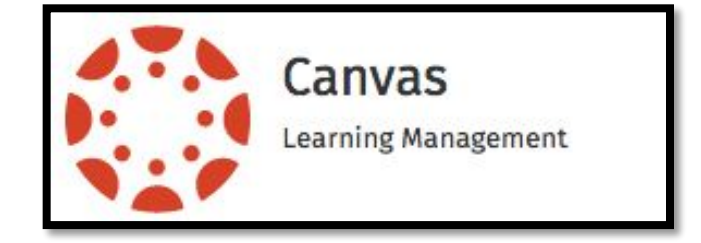

- See your child's grade level course (team information)
- Calendar
- Announcements
- NO grades (that is only for middle/high school)

#### Canvas – How do parents find it?

Canvas – End of School Year Information

Access to courses in Canvas for the

2015/16 school year will end for both students and parents on Sunday, June 20, Final grades may

accessed via Synergy Wednesday, June 22 or later, and also can be

seen in students' printed report

6/14/2016

cards.

#### www.hcpss.org/connect

#### Welcome to HCPSS.org/connect

PARENT ACCESS TO STUDENT INFORMATION & CLASSWORK

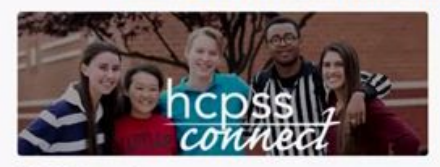

#### **HCPSS Connect**

HCPSS Connect provides access to a variety of student information and classroom instructional tools offering personalized communication and timely, relevant, and could provide the second student to your student timely.

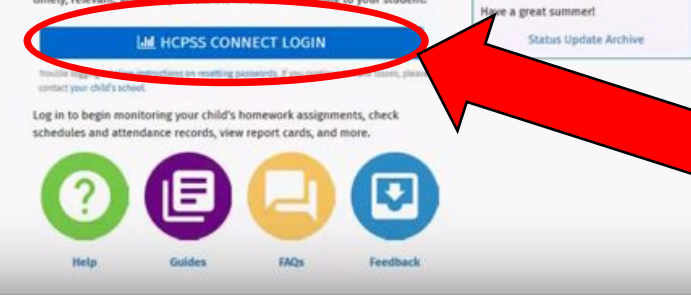

**Tip:** Students access Canvas through a *different* website:

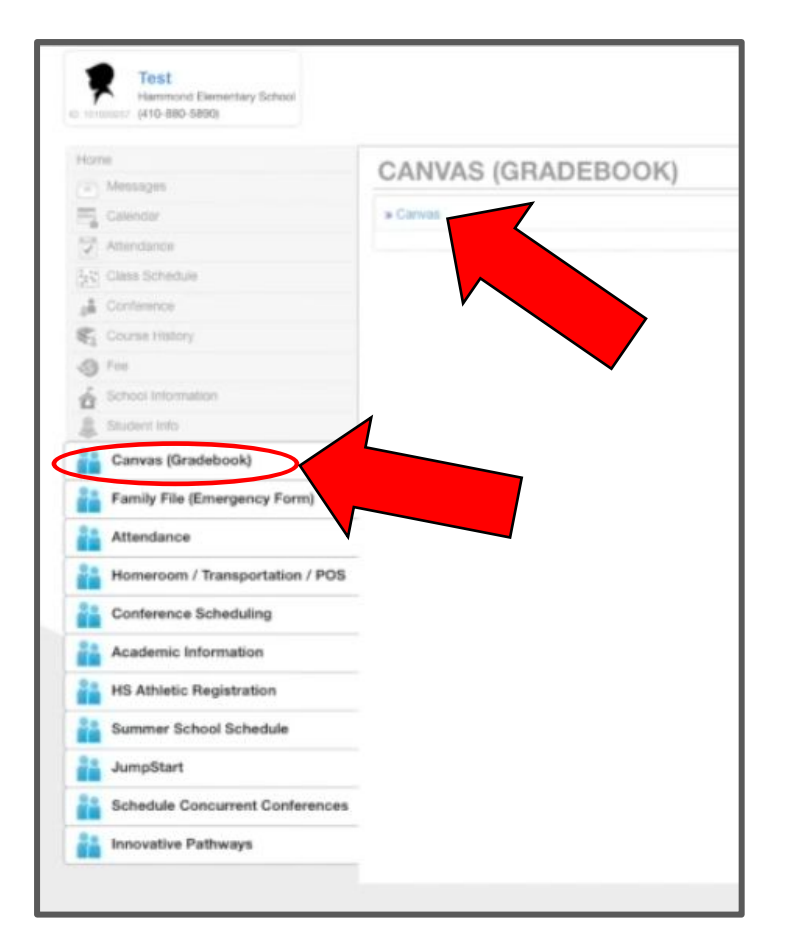

#### **General Navigation**

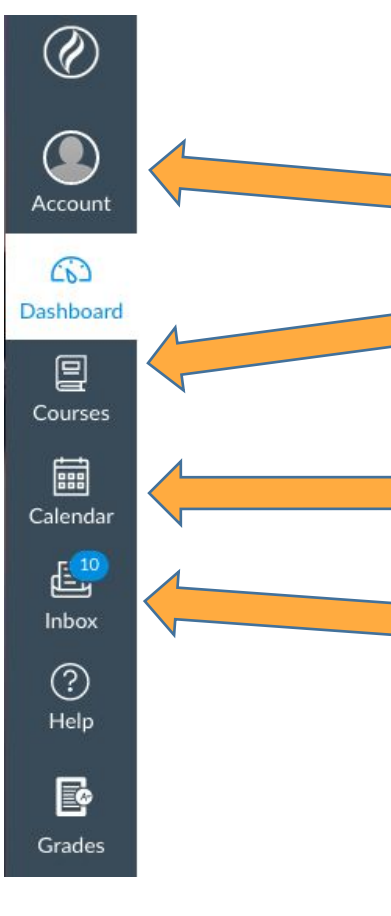

Features of importance:

- Account- where you can update your notifications- get an email, text message etc.
- **Courses-** allows you to navigate into a specific course to view homepages, assignment details announcements etc.
- The Calendar will have upcoming assignments and possible upcoming events
- The **Inbox** allows you to email your student's teachers

#### Set your notifications preferences:

Notifications can alert you by email and, if you chose, by text message.

Please visit this Canvas Parent Notification page to learn more: <u>https://hcpss.instructure.com/courses/9495/pages/parents-notifications</u>

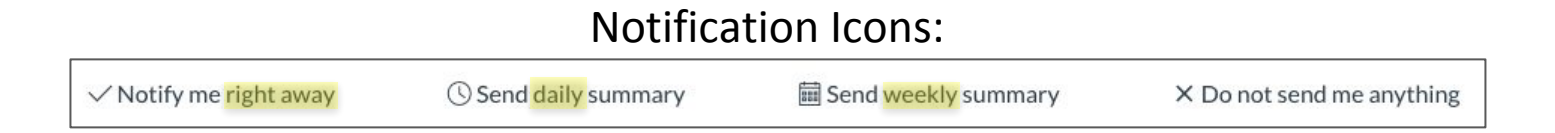

#### Canvas – How do I learn more?

- 1. Go to <a href="https://www.hcpss.org/connect/guides/">https://www.hcpss.org/connect/guides/</a>
- HCPSS Q LANGUAGES FOR YOU ABOUT SCHOOLS ACADEMICS SUPPORTS NEWS Q S Connect – Guides 2. Visit Canvas Orientation course For Canvas specific training, please visit the Canvas Orientation Course. Overview HCPSS Connect Overview including Synergy and Canvas Synergy 3. Watch the videos Connect Video Orientation Family File Canvas View guides Frequently Asked Questions 4. Orientation hcpss.org/connect Watch the HCPSS Connect Synergy overview only Watch the Canvas overview only Read the enhanced transcript HCPSS Connect Synergy - User Guides ect PW Reset

#### **Need Help?**

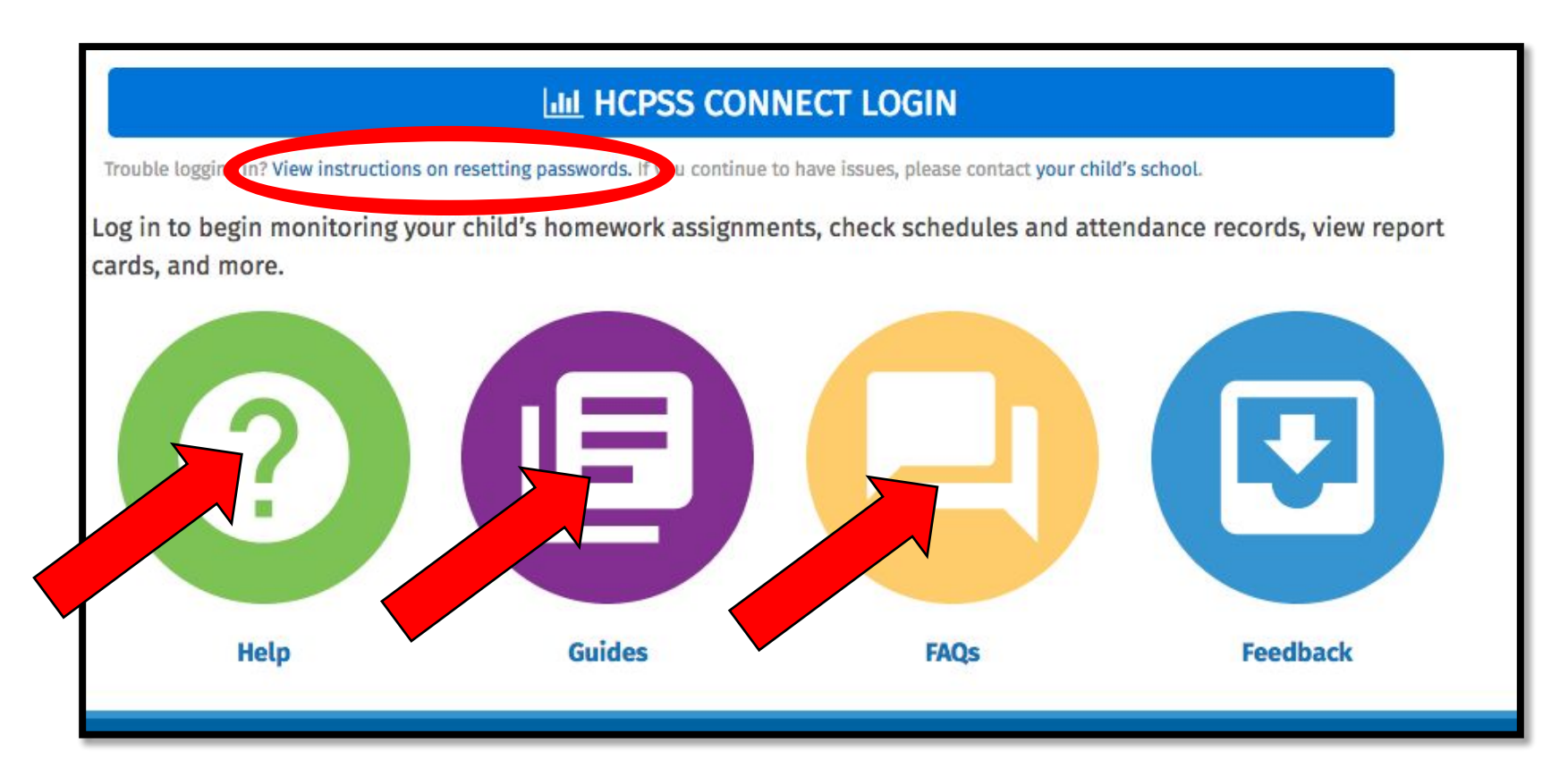

## **Canvas Student Side – What is it?**

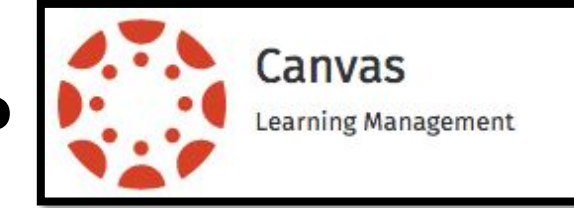

- Way for students to receive and send learning information
  - Students will have courses for the classes they are enrolled in. Some classes may be: Grade Level Course, ELA, Math, Related Arts, Band, Strings, and GT
  - eLearning information will come from these courses
- Way for students to communicate with teachers

#### Canvas – How do students find it?

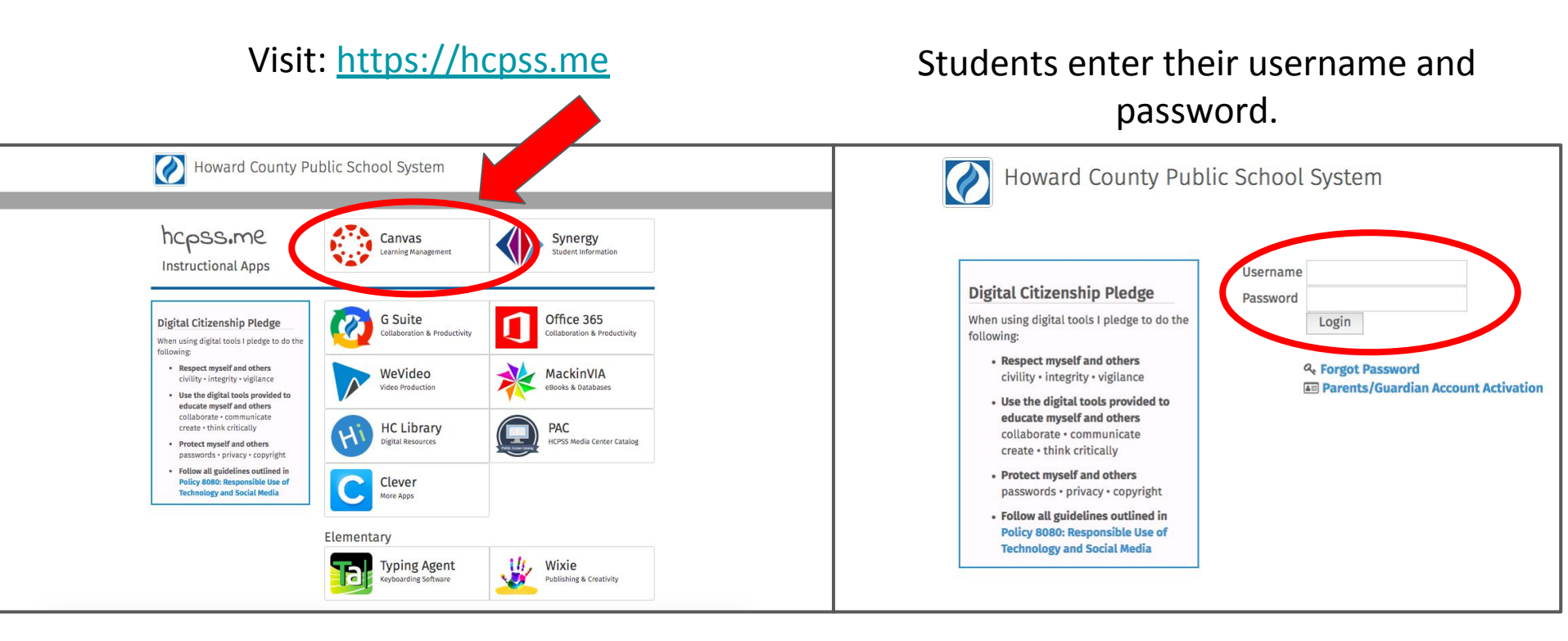

#### **General Navigation**

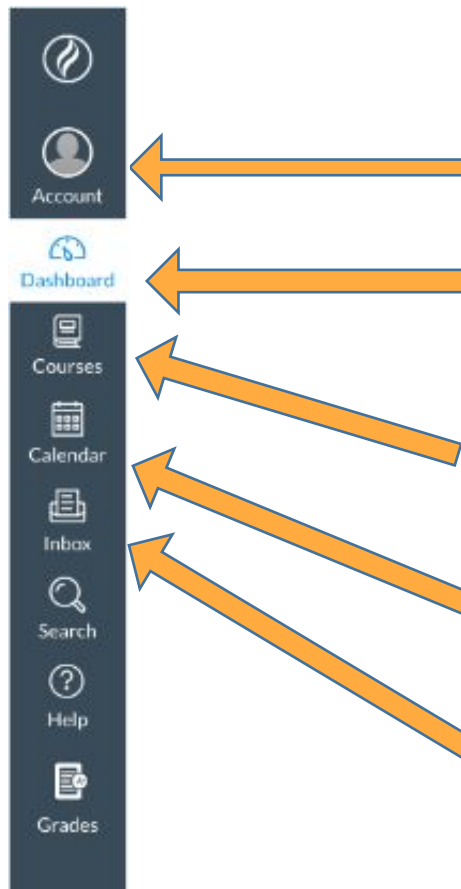

Features of importance:

- Account- where you can see account information and logout
- **Dashboard-** the landing page where you can find a specific course to view homepages, assignment details announcements etc.
- **Courses-** allows you to see courses in a list view
- The **Calendar** will have upcoming assignments and possible upcoming events
- The Inbox allows you to email your teachers

#### Dashboard

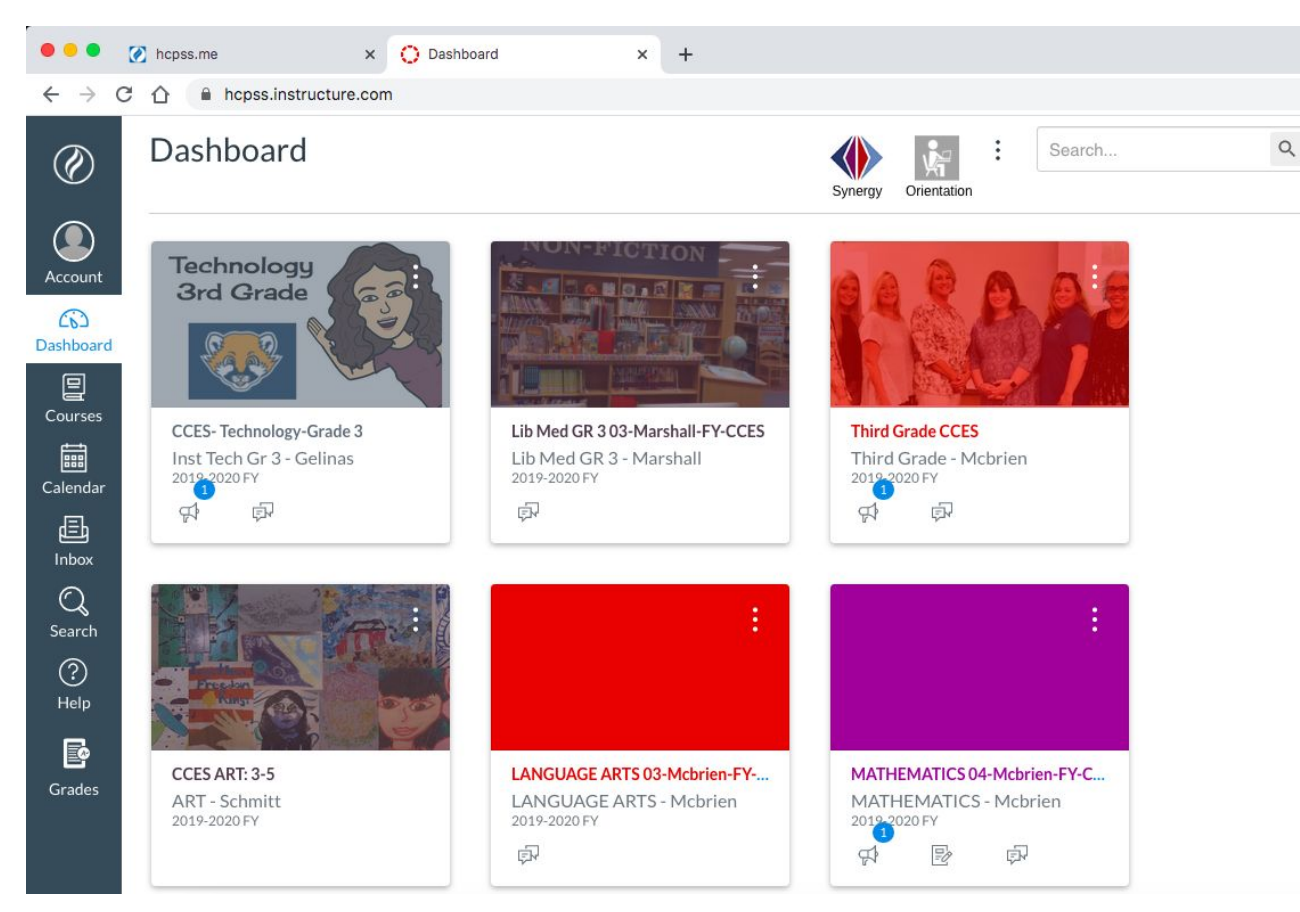

Locate the course you wish to visit and click on the icon.

#### **Course Navigation**

| Construction of the passing instruction converses first 400 minutes in the formation of the passing instruction converses first 400 minutes in the formation of the passing in the formation of the passing in the formation of the passing in the passing in | 🕨 🔍 hcpss.me                                                                       | x O CCES- Technology-Grade 3 x +                           |                                                                                          |        |
|----------------------------------------------------------------------------------------------------|------------------------------------------------------------------------------------|------------------------------------------------------------|------------------------------------------------------------------------------------------|--------|
| Inst Tech Gr 3 - Gelinas     Search     Search     Search     Modules     Modules <th colspan="2">→ C ① hcpss.instructure.com/courses/114808</th> <th>☆ 😨 🖩 🔽 🔅 :</th> <th></th>                                                                                                    | → C ① hcpss.instructure.com/courses/114808                                         |                                                            | ☆ 😨 🖩 🔽 🔅 :                                                                              |        |
| Visition   Notation   Cooke   Modules   Cooke   Cooke   Cooke   Modules   Cooke   Cooke   Market   Cooke   Market   Cooke   Market   Cooke   Market   Cooke   Market   Cooke   Market   Cooke   Market   Cooke   Market   Market <td>Inst Tech Gr 3 - 0</td> <td>Gelinas</td> <td>Search Q</td> <td></td>                                                                                                    | Inst Tech Gr 3 - 0                                                                 | Gelinas                                                    | Search Q                                                                                 |        |
| Modules Welcome   Cogle Drive MRS. GELINAS' INSTRUCTIONAL TECHNOLOGY   Class Class   Recent Feedback Number of find other Welcome to Instructional Technology!                                                                                                    | Account Announcements<br>Discussions                                               |                                                            | i Wiew Course Stream                                                                     | c<br>h |
| Inbox   Q   Search   Use this   navigation   to find   other   Welcome to Instructional Technology!                                                                                                    | Shboard<br>Modules<br>Sourses<br>Google Drive<br>alendar<br>E                      | WELCOME<br>MRS. GELINAS' INSTRUCTIONAL TECHNOLOGY<br>CLASS | Hello from Mrs. Gelinas-Ins X<br>Apr 2 at 4:45pm  <br>Recent Feedback<br>Nothing for now | (      |
|                                                                                                    | nbox<br>Q<br>earch<br>Help<br>Jrades<br>Use thi<br>navigation<br>to finc<br>↓<br>↓ | s<br>on<br>I<br>Welcome to Instructional Technology!       |                                                                                          |        |

Once you enter the ourse you will be on your nomepage. This page will have information for eLearning. Scroll down on the page to find more information.

## **Logging Out**

Ø

Account

Courses

111

Calendar

山

Inbax

Search

?

Help

B

Grades

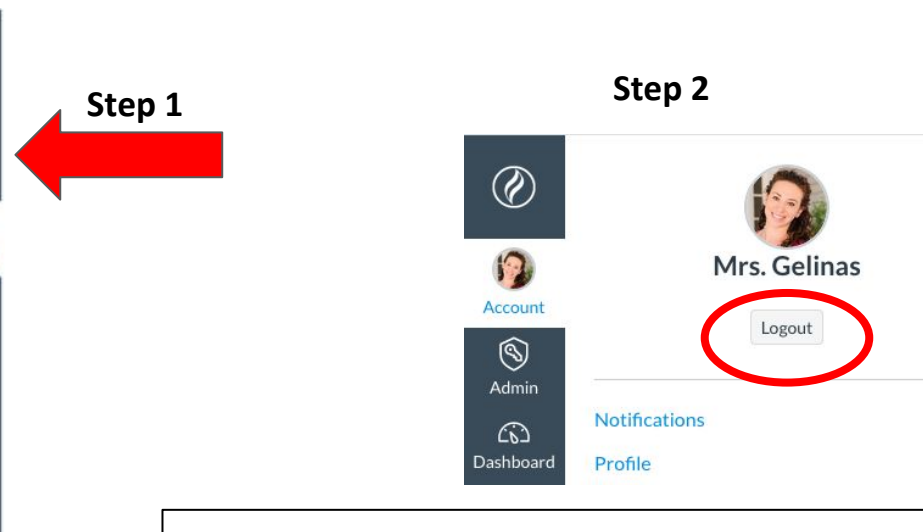

• When you finish your eLearning session, make sure you logout of your account. This is especially important if you have more than one student or adult using the same device.

×

- Click on Account on the left navigation.
- Click on under your name.

#### **Canvas Apps**

Students that are accessing Canvas from a mobile device, can download the Canvas Student app (<u>iOS</u>/<u>Android</u>) and use it to view information.

- iOS Student Guide
- <u>Android Student Guide</u>

Parents that are accessing Canvas from a mobile device, can download the Canvas Parent app (<u>iOS</u> or <u>Android</u>)and use it to view information.

- Canvas Parent <u>iOS Guide</u>
- Canvas Parent <u>Android Guide</u>

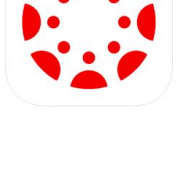

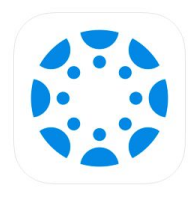

### **Need More Canvas Help?**

Parents and students can complete the Canvas Orientation Course to learn more.

Visit the orientation course: https://hcpss.instructure.com/courses/9495

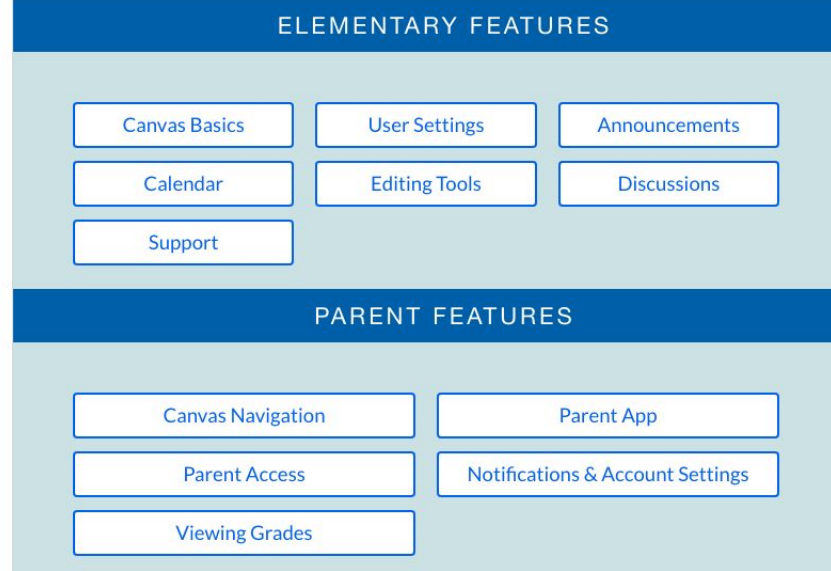